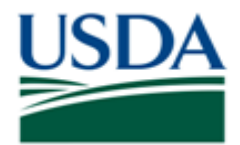

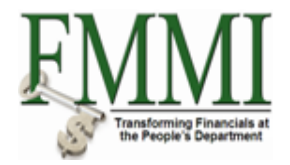

### Purpose

Use this procedure to %s.

### Trigger

Perform this procedure when %s.

#### Prerequisites

- XXXX
- XXXX

#### Menu Path

Use the following menu path(s) to begin this transaction:

- XXXX
- XXXX

#### **Helpful Hints**

The R/O/C column in the field description table represents the three types of data entry fields in FMMI:

- **R** is for **required** fields that must be populated to complete a transaction.
- **O** is for **optional** fields that are not mandatory to complete a transaction.
- **C** is for **conditional** fields that are dependent on population of related fields and specific transactional events.

On certain screens you may need to scroll to view additional data fields.

Data used in this procedure is a representative sample of the data that is available in the production environment. Actual transaction data in the production environment may vary based on your given scenario.

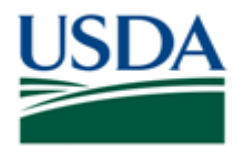

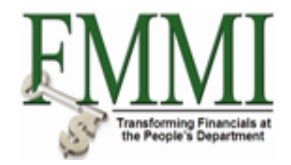

## Procedure

1. {Start the transaction by accessing the 'Process Area' tab. }

# Maintain Bank Master Data - FMMI Portal - System Test

| USD/    | United States Department of A<br>Financial Management | griculture<br>Modernization Initiative | •                    |                           | Welcome PracticeLab One         | Help │ Log Off |
|---------|-------------------------------------------------------|----------------------------------------|----------------------|---------------------------|---------------------------------|----------------|
| Wel     | come Accounts Payable                                 | Accounts Receivable                    | Cost Management      | Funds Management          | General Ledger Management       | Interface      |
| Banl    | k Master Data Maintenance                             | Invoice Process   Invoice              | Approval   Payment P | rocess   Payment Certific | cation   Payment Reversal   Tre | asury Disburs  |
| Mair    | ntain Bank Master Data                                |                                        |                      |                           | History_                        | Back Forward 📃 |
| Detaile | d Navigation                                          |                                        |                      |                           |                                 |                |
| Ma      | aintain Bank Master Data                              |                                        |                      |                           |                                 |                |
| Portal  | Envorites E D                                         |                                        |                      |                           |                                 |                |
| Portai  |                                                       |                                        |                      |                           |                                 |                |
|         |                                                       |                                        |                      |                           |                                 |                |
|         |                                                       |                                        |                      |                           |                                 |                |
|         |                                                       |                                        |                      |                           |                                 |                |
|         |                                                       |                                        |                      |                           |                                 |                |
|         |                                                       |                                        |                      |                           |                                 |                |
|         |                                                       |                                        |                      |                           |                                 |                |
|         |                                                       |                                        |                      |                           |                                 |                |
|         |                                                       |                                        |                      |                           |                                 |                |
|         |                                                       |                                        |                      |                           |                                 |                |
|         |                                                       |                                        |                      |                           |                                 |                |
|         |                                                       |                                        |                      |                           |                                 |                |
|         |                                                       |                                        |                      |                           |                                 |                |
|         |                                                       |                                        |                      |                           |                                 |                |
|         |                                                       |                                        |                      |                           |                                 |                |
|         |                                                       |                                        |                      |                           |                                 |                |
|         |                                                       |                                        |                      |                           |                                 |                |
|         |                                                       |                                        |                      |                           |                                 |                |
|         |                                                       |                                        |                      |                           |                                 |                |
|         |                                                       |                                        |                      |                           |                                 |                |
|         |                                                       |                                        |                      |                           |                                 |                |
| 2       |                                                       | _                                      |                      |                           |                                 |                |
| ۷.      |                                                       |                                        |                      |                           |                                 |                |
|         |                                                       |                                        |                      |                           |                                 |                |
|         | Click the Scroll bu                                   | itton <b>E</b> .                       |                      |                           |                                 |                |
| 3.      | Click the IAS Inter                                   | face Reports tab                       | IAS Interfac         | e Reports                 |                                 |                |

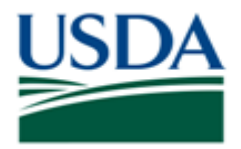

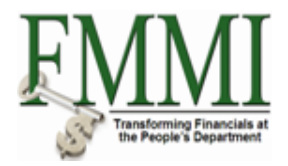

## IAS Reports - FMMI Portal - System Test

| United States Dep<br>Financial Mar | partment of Agriculture<br>nagement Modernization Initia | tive                     | V                          | Velcome PracticeLab One  | Help │ Log Off |
|------------------------------------|----------------------------------------------------------|--------------------------|----------------------------|--------------------------|----------------|
| Funds Management                   | General Ledger Management                                | Interface Error Handling | Interface Table Maintena   | nce Periodic Processing  | Purchas        |
| cess   Payment Certificat          | tion   Payment Reversal   Treasu                         | ry Disbursement Process  | AP Process   AP Evaluation | AP Reports   IAS Interfa | ace Reports    |
| IAS Reports                        |                                                          |                          |                            | History_ B               | ack Forward 🗏  |
| Detailed Navigation                |                                                          |                          |                            |                          |                |
|                                    |                                                          |                          |                            |                          |                |
|                                    |                                                          |                          |                            |                          |                |
| Portal Favorites                   |                                                          |                          |                            |                          |                |
|                                    |                                                          |                          |                            |                          |                |
|                                    |                                                          |                          |                            |                          |                |
|                                    |                                                          |                          |                            |                          |                |
|                                    |                                                          |                          |                            |                          |                |
|                                    |                                                          |                          |                            |                          |                |
|                                    |                                                          |                          |                            |                          |                |
|                                    |                                                          |                          |                            |                          |                |
|                                    |                                                          |                          |                            |                          |                |
|                                    |                                                          |                          |                            |                          |                |
|                                    |                                                          |                          |                            |                          |                |
|                                    |                                                          |                          |                            |                          |                |
|                                    |                                                          |                          |                            |                          |                |
|                                    |                                                          |                          |                            |                          |                |
|                                    |                                                          |                          |                            |                          |                |
|                                    |                                                          |                          |                            |                          |                |
|                                    |                                                          |                          |                            |                          |                |
|                                    |                                                          |                          |                            |                          |                |
|                                    |                                                          |                          |                            |                          |                |
|                                    |                                                          |                          |                            |                          |                |
|                                    |                                                          |                          |                            |                          |                |
|                                    |                                                          |                          |                            |                          |                |
|                                    |                                                          |                          |                            |                          |                |
|                                    |                                                          |                          |                            |                          |                |

4. Click the IAS Reports business activity link

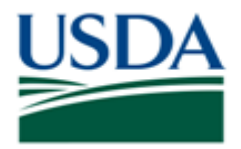

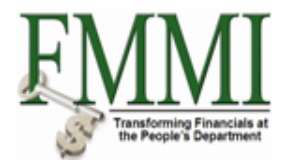

## IAS to FMMI Purchase Requisition Document Tracking Report - FMMI Portal - System Test

| United States Depa<br>Financial Man                | artment of Agriculture<br>agement Modernization Initia | ative                    | We                          | Icome PracticeLab One    | Help │ Log Off |
|----------------------------------------------------|--------------------------------------------------------|--------------------------|-----------------------------|--------------------------|----------------|
| Funds Management                                   | General Ledger Management                              | Interface Error Handling | Interface Table Maintenance | e Periodic Processing    | Purchas        |
| cess   Payment Certificati                         | ion   Payment Reversal   Treasu                        | ry Disbursement Process  | AP Process   AP Evaluation  | AP Reports   IAS Interfa | ce Reports     |
| IAS to FMMI Purchase                               | e Requisition Document Track                           | ing Report               |                             | History Ba               | ack Forward 🔳  |
|                                                    | 4                                                      |                          |                             |                          |                |
| Detailed Navigation                                | =                                                      |                          |                             |                          |                |
| → LAS Reports                                      |                                                        |                          |                             |                          |                |
| <ul> <li>IAS to FMMI Purchase</li> </ul>           |                                                        |                          |                             |                          |                |
| Requisition Document                               |                                                        |                          |                             |                          |                |
| <ul> <li>IAS to EMMI Purchase Orde</li> </ul>      | er                                                     |                          |                             |                          |                |
| Document Tracking Report                           |                                                        |                          |                             |                          |                |
| <ul> <li>IAS to FMMI Goods Receipt</li> </ul>      | t                                                      |                          |                             |                          |                |
| Document Tracking Report                           |                                                        |                          |                             |                          |                |
| <ul> <li>IAS to FMMI Invoice Receiption</li> </ul> | <u>ot</u>                                              |                          |                             |                          |                |
| Document Tracking Report                           |                                                        |                          |                             |                          |                |
| Portal Favorites                                   |                                                        |                          |                             |                          |                |

5. Click the IAS to FMMI Invoice Receipt Document Tracking Report task link

• IAS to FMMI Invoice Receipt
Document Tracking Report

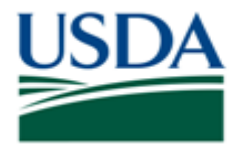

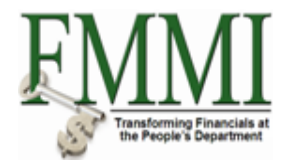

### IAS to FMMI Invoice Receipt Document Tracking Report - FMMI Portal - System Test

| Funds Management       General Ledger Management       Interface Error Handling       Interface Table Maintena         ress       I Payment Certification       Payment Reversal       Treasury Disbursement Process       AP Process       AP Evaluation         IAS to FMMI Invoice Receipt Document Tracking Report       IAS to FMMI Invoice Receipt Document Tracking Report         IAS to FMMI Invoice Receipt Document Tracking Report       Enter Selection Criteria         IAS IB Document       to | ance Periodic Processi<br>AP Reports   <u>IAS Inte</u><br>  History_ | ng Purchas<br>erface Reports<br>Back Forward [ |
|----------------------------------------------------------------------------------------------------|----------------------------------------------------------------------|------------------------------------------------|
| cess         Payment Certification   Payment Reversal   Treasury Disbursement Process   AP Process   AP Evaluation         IAS to FMMI Invoice Receipt Document Tracking Report         IAS to FMMI Invoice Receipt Document Tracking Report         Menu       Save as Variant         Enter Selection Criteria         IAS ID Document                                                                                                    | n   AP Reports   <u>IAS Inte</u><br>  History <b>,</b>               | erface Reports<br>Back Forward                 |
| IAS to FMMI Invoice Receipt Document Tracking Report          IAS to FMMI Invoice Receipt Document Tracking Report         Menu       Save as Variant         Back       Exit         Cancel       System         Enter Selection Criteria         IAS ID Document                                                                                                    | History∡                                                             | Back Forward                                   |
| IAS to FMMI Invoice Receipt Document Tracking Report         Menu       Save as Variant       Back       Exit       Cancel       System       Execute       Get Variant         Enter Selection Criteria       IAS IB Document       to       P                                                                                                    |                                                                      |                                                |
| Menu     Save as Variant     Back     Exit     Cancel     System     Execute     Get Variant       Enter Selection Criteria     ISIR Document     to     Image: Concert Selection Criteria                                                                                                    |                                                                      |                                                |
| Enter Selection Criteria                                                                                                    |                                                                      |                                                |
| IAS IR Document to                                                                                                    |                                                                      |                                                |
|                                                                                                    |                                                                      |                                                |
| IAS IR Line Item to                                                                                                    |                                                                      |                                                |
| Agency 🗹 字                                                                                                    |                                                                      |                                                |
| Document Date I to                                                                                                    |                                                                      |                                                |
| Batch No. to                                                                                                    |                                                                      |                                                |
| FMMI Document Number to 5                                                                                                    |                                                                      |                                                |
| FMMI Document Year to 5                                                                                                    |                                                                      |                                                |
| FMMI PO Number to 5                                                                                                    |                                                                      |                                                |
|                                                                                                    |                                                                      |                                                |
| Report Layout                                                                                                    |                                                                      |                                                |
| Layout /LAYOUT1                                                                                                    |                                                                      |                                                |
|                                                                                                    |                                                                      |                                                |
|                                                                                                    |                                                                      |                                                |
|                                                                                                    |                                                                      |                                                |
|                                                                                                    |                                                                      |                                                |
|                                                                                                    |                                                                      |                                                |
|                                                                                                    |                                                                      |                                                |
|                                                                                                    |                                                                      |                                                |
|                                                                                                    |                                                                      |                                                |
|                                                                                                    |                                                                      |                                                |
|                                                                                                    |                                                                      |                                                |
|                                                                                                    |                                                                      |                                                |
|                                                                                                    |                                                                      |                                                |

**6.** As required, complete/review the following fields:

| Field           | R/O/C | Description                                          |
|-----------------|-------|------------------------------------------------------|
| IAS IR Document | R     |                                                      |
|                 |       | Example:<br>329421-IM                                |
| to              | R     | Upper limit of the range to be selected from a list. |
|                 |       | Example:<br>329430-IM                                |
| Agency          | R     | Legacy agency code                                   |
|                 |       | Example:<br>*                                        |

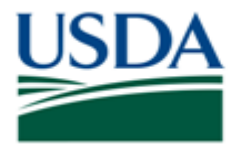

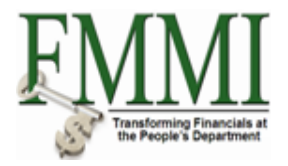

| Field         | R/O/C | Description                                          |
|---------------|-------|------------------------------------------------------|
| Document Date | R     | The date on which the original document was created. |
|               |       | Example:<br>07/28/2009                               |
| to            | R     | Upper limit of the range to be selected from a list. |
|               |       | <b>Example:</b><br>07/28/2010                        |

- 7. Click the **Execute** button **Execute**.
- 8. Click the FMMI IR Number field 5100057827 to view details about the document.
- 9. Click the **Back** button **Back** to return to the report.

## Facebook

| US  | United S<br>Finan                                           | States Depart<br>cial Manag                           | tment of Agricu<br>gement Mo | ulture<br>dernization | Initiative   |              |             |               |               | Welcome I     | PracticeLab        | <b>One</b> He   | ∣p │ Log Off |
|-----|-------------------------------------------------------------|-------------------------------------------------------|------------------------------|-----------------------|--------------|--------------|-------------|---------------|---------------|---------------|--------------------|-----------------|--------------|
| F   | unds Mana                                                   | gement                                                | General Led                  | ger Managen           | nent Inte    | rface Error  | Handling    | Interface Ta  | able Mainten  | nance Pe      | eriodic Proce      | essing Pu       | urchas       |
| ces | s   Paymen                                                  | t Certification                                       | n   Payment                  | t Reversal   1        | Freasury Dis | bursement P  | rocess   AF | Process       | AP Evaluation | on   AP Re    | ports   <u>IAS</u> | Interface Re    | eports       |
| IA  | S to FMMI                                                   | Invoice Re                                            | ceipt Docu                   | ment Tracki           | ng Report    |              |             |               |               |               | Histo              | ry₄ <u>Back</u> | Forward      |
| ۰.  | 14 O 4 - E                                                  |                                                       |                              |                       | -            |              | -           |               |               |               |                    |                 |              |
|     | IAS to F                                                    | -wiwii inv                                            | oice Rec                     | ceipt Doci            | ument i      | racking      | кероп       |               |               |               |                    |                 |              |
|     | Menu 🕨 E                                                    | Back Exit                                             | Cancel Syst                  | em Details            | Sort in Asc  | ending Order | Sort in des | cending order | Set filter F  | Print preview | Local file         | Change layou    | it More      |
|     | IAS to<br>Run date:<br>Run time:<br>User name<br>System id: | FMMI I<br>07/28/2010<br>14:37:33<br>: F0000260<br>SE1 | nvoice f                     | Receipt I             | Docum        | ent Trad     | cking Re    | eport         |               |               |                    |                 |              |
|     | AS IR Nu                                                    | Batch No                                              | IAS IR Item                  | FMMI IR Nu F          | MMI IR Year  | FMMI IR Item | Accounting  | Agency        | Posting Date  | Vendor Nu     | Vend Inv D         | Inv Rec Date    | Payment S.   |
|     | 329421-IM                                                   | 76530                                                 | 001                          | 510000001             | 2009         | 0001         | 5200000001  | NI00          | 08/24/2009    | 1100207299    | 00/00/0000         | 00/00/0000      | 00/00/0000   |
|     | 329425-IM                                                   | 76540                                                 | 001                          | 5100004333            | 2009         | 0001         | 520000002   | NI00          | 08/26/2009    | 1100207299    | 00/00/0000         | 00/00/0000      | 00/00/0000   |
|     | 329426-IM                                                   | 76622                                                 | 001                          | 5100057803            | 2009         | 0001         | 520000003   | IT05          | 09/02/2009    | 1100207299    | 00/00/0000         | 00/00/0000      | 00/00/0000   |
|     | 329427-IM                                                   | 76681                                                 | 001                          | 5100057828            | 2009         | 0001         | 520000007   | EC00          | 09/14/2009    | 1100207299    | 09/14/2009         | 09/14/2009      | 10/14/2009   |
|     | 329428-IM                                                   | 76680                                                 | 001                          | 5100057827            | 2009         | 0001         | 5200000006  | EC00          | 09/14/2009    | 1100207299    | 09/14/2009         | 09/14/2009      | 10/14/2009   |
|     | 329429-IM                                                   | 76679                                                 | 001                          | 5100057826            | 2009         | 0001         | 5200000005  | EC00          | 09/14/2009    | 1100207299    | 09/14/2009         | 09/14/2009      | 10/14/2009   |
|     | 329430-IM                                                   | 76678                                                 | 001                          | 5100057825            | 2009         | 0001         | 520000004   | EC00          | 09/14/2009    | 1100207299    | 09/14/2009         | 09/14/2009      | 10/14/2009   |
|     | 4                                                           |                                                       |                              |                       |              |              |             |               |               |               |                    |                 | 4            |

10.

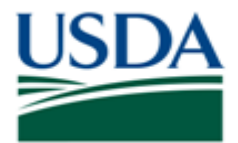

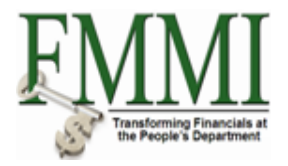

Click the Scroll button

## IAS to FMMI Invoice Receipt Document Tracking Report - FMMI Portal - System Test

| JSDA<br>United S<br>Finan                                   | States Departr<br>Icial Manag                                                                                                    | ment of Agricu<br>gement Mo | <sup>Iture</sup><br>dernizatior | ı Initiative |              |             |              |               | Welcome F  | PracticeLab  | <b>One</b> Hel | lp │ Log Off |  |
|-------------------------------------------------------------|----------------------------------------------------------------------------------------------------|-----------------------------|---------------------------------|--------------|--------------|-------------|--------------|---------------|------------|--------------|----------------|--------------|--|
| Funds Manag                                                 | gement (                                                                                                    | General Ledg                | ger Manager                     | ment Inte    | erface Error | Handling    | Interface Ta | able Mainter  | nance Pe   | riodic Proce | essing Pu      | urchas       |  |
| ess   Paymen                                                | t Certification                                                                                                    | Payment                     | Reversal                        | Treasury Dis | bursement Pr | rocess   AF | Process      | AP Evaluation | on I AP Re | ports   IAS  | Interface Re   | ports        |  |
| IAS to FMMI                                                 | Invoice Re                                                                                                    | ceipt Docu                  | ment Track                      | ing Report   |              |             |              |               |            | I Histo      | rv, Back       | Forward      |  |
| -                                                           |                                                                                                    |                             |                                 |              |              |             |              |               |            | 1            | .,,,           |              |  |
| IAS to F                                                    | IAS to FMMI Invoice Receipt Document Tracking Report                                                                                             |                             |                                 |              |              |             |              |               |            |              |                |              |  |
| Menu, 🕨 F                                                   | Menu   Back Exit Cancel System   Details Sort in Ascending Order Sort in descending order Set filter Print preview Local file Change layout More |                             |                                 |              |              |             |              |               |            |              |                |              |  |
|                                                             |                                                                                                    |                             |                                 |              |              |             |              |               |            |              |                |              |  |
| IAS to<br>Run date:<br>Run time:<br>User name<br>System id: | IAS to FMMI Invoice Receipt Document Tracking Report Run date: 07/28/2010 Run time: 14:35:48 User name: F0000260 System id: SE1                  |                             |                                 |              |              |             |              |               |            |              |                |              |  |
| Created By                                                  | Document                                                                                                    | Line Action                 | Line Amount                     | Net Amount   | Cancelled IR | Cancelled   | Cancelled    | Cancelled     | FMMI Purch | FMMI PO Li   | Budger per     | Fund         |  |
| apbuser1                                                    | E                                                                                                    | I                           | 432.00                          | 432.00       |              |             |              |               | 6000004307 | 00002        | 0909           | NI00015000   |  |
| apbuser1                                                    | E                                                                                                    | I                           | 130.00                          | 130.00       |              |             |              |               | 6000004308 | 00002        | 0909           | NI00015000   |  |
| apbuser1                                                    | E                                                                                                    | 1                           | 30.00                           | 30.00        |              |             |              |               | 6000004400 | 00001        | 09XX           | WC0004609    |  |
| apbuser1                                                    | E                                                                                                    | 1                           | 9.69                            | 9.69         |              |             |              |               | 6000004404 | 00001        | 0909           | EC0012345    |  |
| apbuser1                                                    | E                                                                                                    | L.                          | 9.69                            | 9.69         |              |             |              |               | 6000004404 | 00001        | 0909           | EC0012345    |  |
| apbuser1                                                    | E                                                                                                    | I                           | 9.69                            | 9.69         |              |             |              |               | 6000004404 | 00001        | 0909           | EC0012345    |  |
| apbuser1                                                    | E                                                                                                    | I                           | 9.69                            | 9.69         |              |             |              |               | 6000004404 | 00001        | 0909           | EC0012345    |  |
|                                                             |                                                                                                    |                             |                                 |              |              |             |              |               |            |              |                |              |  |
| •                                                           |                                                                                                    |                             |                                 |              |              |             |              |               |            |              |                | •            |  |

- **11.** Click the **FMMI Purchase Order** field <u>6000004404</u> to view details of the document.
- **12.** Click the **Material Document** field **5000014511** to view details of the document.
- **13.** Click the **Back** button **Back** to return to the purchase order.
- **14.** Click the Material Document field **5100057829** to view details of the document.
- **15.** Click the **Back** button **Back** to return to the purchase order.
- **16.** Click the **Back** button **Back** to return to the report.
- **17.** The transaction has been completed successfully. Click anywhere on the screen to continue. End of simulation.

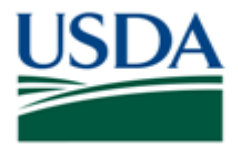

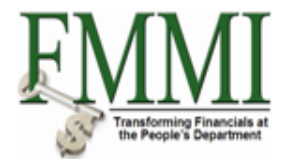

| d States Depa<br>Incial Mana                                  | rtment of Agric<br>agement M                                                                                                    | <sup>culture</sup><br>Iodernizati                                                                                                    | on Initiativ                                                                                                    | 'e                                                                                                    |                                                                                                    |                                                                                                    |                                                                                                    | Welcon                                                                                                    | ne PracticeLa                                                                                                    | b One                                                                                                    | Help   Loç                                                                                                    | g Off                                                                                                    |
|---------------------------------------------------------------|----------------------------------------------------------------------------------------------------|----------------------------------------------------------------------------------------------------|----------------------------------------------------------------------------------------------------|----------------------------------------------------------------------------------------------------|----------------------------------------------------------------------------------------------------|----------------------------------------------------------------------------------------------------|----------------------------------------------------------------------------------------------------|----------------------------------------------------------------------------------------------------|----------------------------------------------------------------------------------------------------|----------------------------------------------------------------------------------------------------|----------------------------------------------------------------------------------------------------|----------------------------------------------------------------------------------------------------|
| agement                                                       | General Le                                                                                                    | dger Manag                                                                                                    | jement li                                                                                                    | nterface Erro                                                                                                    | r Handling                                                                                                    | Interface                                                                                                    | Table Mainte                                                                                                    | enance                                                                                                    | Periodic Pro                                                                                                    | cessing                                                                                                    | Purchas                                                                                                    |                                                                                                    |
| ent Certificatio                                              | on   Payme                                                                                                    | ent Reversal                                                                                                    | Treasury [                                                                                                    | Disbursement I                                                                                                    | Process   A                                                                                                    | AP Process                                                                                                    | AP Evalua                                                                                                    | tion   AP                                                                                                    | Reports   IA                                                                                                    | S Interface                                                                                                    | Reports                                                                                                    |                                                                                                    |
| II Invoice R                                                  | eceipt Doc                                                                                                    | ument Tra                                                                                                    | cking Repo                                                                                                    | ort                                                                                                    |                                                                                                    |                                                                                                    |                                                                                                    |                                                                                                    | His                                                                                                    | tory Bac                                                                                                    | k Forwa                                                                                                    | rd 🔳                                                                                                    |
|                                                               |                                                                                                    |                                                                                                    |                                                                                                    | -                                                                                                    |                                                                                                    |                                                                                                    |                                                                                                    |                                                                                                    |                                                                                                    |                                                                                                    |                                                                                                    |                                                                                                    |
| FIVIIVII IN                                                   | voice Re                                                                                                    | eceipt Do                                                                                                    | ocument                                                                                                    | Tracking                                                                                                    | д кероп                                                                                                    |                                                                                                    |                                                                                                    |                                                                                                    |                                                                                                    |                                                                                                    |                                                                                                    |                                                                                                    |
| Back Exit                                                     | Cancel Sy                                                                                                    | stem                                                                                                    | ails Sort in                                                                                                    | Ascending Ord                                                                                                    | er Sort in de                                                                                                    | scending ord                                                                                                    | er Set filter                                                                                                    | Print previe                                                                                                    | ew Local file                                                                                                    | Change la                                                                                                    | iyout Mo                                                                                                    | ore                                                                                                    |
| 0 FMMI<br>: 07/28/201<br>: 14:37:33<br>ne: F0000260<br>d: SE1 | Invoice                                                                                                    | Receip                                                                                                    | t Docur                                                                                                    | ment Tra                                                                                                    | icking R                                                                                                    | eport                                                                                                    |                                                                                                    |                                                                                                    |                                                                                                    |                                                                                                    |                                                                                                    |                                                                                                    |
| Cancelled                                                     | FMMI Purch                                                                                                    | FMMI PO Li                                                                                                    | Budger per.                                                                                                    | . Fund                                                                                                    | Funds center                                                                                                    | Cost center                                                                                                    | Funded Pr                                                                                                    | Functional                                                                                                    | G/L Accoun                                                                                                    | Date create                                                                                                    | d Time cre                                                                                                    | at                                                                                                    |
|                                                               | 6000004307                                                                                                    | 00002                                                                                                    | 0909                                                                                                    | NI0001500D                                                                                                    | NI00010001                                                                                                    | NI00010001                                                                                                    | FPDEFAULT                                                                                                    | NI0000A00                                                                                                    | 006100002500                                                                                                    | 08/24/2009                                                                                                    | 15:13:44                                                                                                    |                                                                                                    |
|                                                               | 6000004308                                                                                                    | 00002                                                                                                    | 0909                                                                                                    | NI0001500D                                                                                                    | NI00010001                                                                                                    | NI00010001                                                                                                    | FPDEFAULT                                                                                                    | NI0000A00                                                                                                    | 006100002500                                                                                                    | 08/26/2009                                                                                                    | 09:14:48                                                                                                    |                                                                                                    |
|                                                               | 6000004400                                                                                                    | 00001                                                                                                    | 09XX                                                                                                    | WC0004609F                                                                                                    | IT05100000                                                                                                    | IT05100000                                                                                                    | FPDEFAULT                                                                                                    | AGDEFAUL                                                                                                    | T 6100002690                                                                                                    | 09/02/2009                                                                                                    | 13:31:54                                                                                                    |                                                                                                    |
|                                                               | 6000004404                                                                                                    | 00001                                                                                                    | 0909                                                                                                    | EC0012345D                                                                                                    | EC00000000                                                                                                    | EC00000000                                                                                                    | FPDEFAULT                                                                                                    | AGDEFAUL                                                                                                    | T 6100002507                                                                                                    | 09/14/2009                                                                                                    | 18:09:03                                                                                                    |                                                                                                    |
|                                                               | 6000004404                                                                                                    | 00001                                                                                                    | 0909                                                                                                    | EC0012345D                                                                                                    | EC00000000                                                                                                    | EC00000000                                                                                                    | FPDEFAULT                                                                                                    | AGDEFAUL                                                                                                    | _T 6100002507                                                                                                    | 09/14/2009                                                                                                    | 18:07:36                                                                                                    |                                                                                                    |
|                                                               | 6000004404                                                                                                    | 00001                                                                                                    | 0909                                                                                                    | EC0012345D                                                                                                    | EC00000000                                                                                                    | EC00000000                                                                                                    | FPDEFAULT                                                                                                    | AGDEFAUL                                                                                                    | _T 6100002507                                                                                                    | 09/14/2009                                                                                                    | 18:04:24                                                                                                    |                                                                                                    |
|                                                               | 6000004404                                                                                                    | 00001                                                                                                    | 0909                                                                                                    | EC0012345D                                                                                                    | EC00000000                                                                                                    | EC00000000                                                                                                    | FPDEFAULT                                                                                                    | AGDEFAUL                                                                                                    | _T 6100002507                                                                                                    | 09/14/2009                                                                                                    | 18:04:08                                                                                                    |                                                                                                    |
|                                                               |                                                                                                    |                                                                                                    |                                                                                                    |                                                                                                    |                                                                                                    |                                                                                                    |                                                                                                    |                                                                                                    |                                                                                                    |                                                                                                    |                                                                                                    |                                                                                                    |
|                                                               | d States Depa<br>ncial Mana<br>agement<br>ent Certificati<br>I Invoice R<br>FMMI Inv<br>Back Exit<br>D FMMI<br>0 7/28/201<br>14:37:33<br>ne: F0000260<br>1: SE1<br>Cancelled | d States Department of Agri<br>ncial Management M<br>agement General Le<br>ent Certification Payme<br>I Invoice Receipt Doc<br>FMMI Invoice Rec<br>Back Exit Cancel Sy<br>D FMMI Invoice C<br>07/28/2010<br>14:37:33<br>he: F0000260<br>1: SE1<br>Cancelled FMMI Purch<br>6000004308<br>6000004404<br>6000004404<br>6000004404 | d States Department of Agriculture<br>ncial Management Modernizati<br>agement General Ledger Manag<br>ent Certification Payment Reversal<br>I Invoice Receipt Document Tra<br>FMMI Invoice Receipt Doc<br>Back Exit Cancel System Det<br>D FMMI Invoice Receipt Doc<br>Back Exit Cancel System Det<br>O FMMI Invoice Receipt<br>D FMMI Invoice Receipt<br>0 7/28/2010<br>14:37:33<br>he: F0000260<br>2: SE1<br>Cancelled FMMI Purch FMMI PO LL<br>6000004308 00002<br>6000004400 00001<br>6000004404 00001<br>6000004404 00001<br>6000004404 00001<br>6000004404 00001 | d States Department of Agriculture<br>ncial Management Modernization Initiativ<br>agement General Ledger Management I<br>ent Certification Payment Reversal Treasury I<br>I Invoice Receipt Document Tracking Report<br>FMMI Invoice Receipt Document<br>Back Exit Cancel System Details Sort in<br>O FMMI Invoice Receipt Document<br>0 7/28/2010<br>14:37:33<br>he: F0000260<br>12: SE1<br>Cancelled FMMI Purch FMMI PO LL Budger per.<br>6000004308 00002 0909<br>6000004400 00001 0909<br>6000004404 00001 0909<br>6000004404 00001 0909<br>6000004404 00001 0909<br>6000004404 00001 0909 | d States Department of Agriculture<br>ncial Management Modernization Initiative<br>agement General Ledger Management Interface Erro<br>ent Certification Payment Reversal Treasury Disbursement I<br>I Invoice Receipt Document Tracking Report<br>FMMI Invoice Receipt Document Tracking<br>Back Exit Cancel System Details Sort in Ascending Ord<br>D FMMI Invoice Receipt Document Tracking<br>Back Exit Cancel System Details Sort in Ascending Ord<br>D FMMI Invoice Receipt Document Tracking<br>07/28/2010<br>14:37:33<br>her: F0000260<br>f: SE1<br>Cancelled FMMI Purch FMMI PO LL Budger per Fund<br>6000004307 00002 0909 N10001500D<br>6000004400 00001 0909 EC0012345C<br>6000004404 00001 0909 EC0012345C<br>6000004404 00001 0909 EC0012345C | d States Department of Agriculture<br>ncial Management Modernization Initiative<br>agement General Ledger Management Interface Error Handling<br>ent Certification Payment Reversal Treasury Disbursement Process A<br>I Invoice Receipt Document Tracking Report<br>FMMI Invoice Receipt Document Tracking Report<br>Back Exit Cancel System Details Sort in Ascending Order Sort in de<br>D FMMI Invoice Receipt Document Tracking Report<br>0 FMMI Invoice Receipt Document Tracking Report<br>0 FMMI Invoice Receipt Document Tracking Report<br>0 FMMI Invoice Receipt Document Tracking R<br>0 7/28/2010<br>14:37:33<br>me: F0000260<br>1: SE1<br>Cancelled FMMI Purch FMMI PO LL Budger per Fund Funds center<br>0 6000004300 00002 0909 NI0001500D NI00010001<br>0 6000004400 00001 0909 EC0012345D EC00000000<br>0 6000004404 00001 0909 EC0012345D EC00000000<br>0 6000004404 00001 0909 EC0012345D EC00000000<br>0 6000004404 00001 0909 EC0012345D EC00000000<br>0 6000004404 00001 0909 EC0012345D EC00000000<br>0 6000004404 00001 0909 EC0012345D EC00000000 | d States Department of Agriculture<br>ncial Management Modernization Initiative<br>agement General Ledger Management Interface Error Handling Interface<br>ent Certification Payment Reversal Treasury Disbursement Process AP Process<br>Il Invoice Receipt Document Tracking Report<br>FMMI Invoice Receipt Document Tracking Report<br>Back Exit Cancel System Details Sort in Ascending Order Sort in descending ord<br>D FMMI Invoice Receipt Document Tracking Report<br>er F000200<br>14:37:33<br>er F0002200<br>f: SE1<br>Cancelled FMMI Purch FMMI PO LL. Budger per Fund Funds center Cost center<br>6000004308<br>00002 0909 NI0001500D NI00010001 NI00010001<br>6000004404 00001 09XX Wc0004609FIT05100000<br>6000004404 00001 0909 EC0012345D EC00000000 EC00000000<br>6000004404 00001 0909 EC0012345D EC00000000 EC00000000<br>6000004404 00001 0909 EC0012345D EC00000000 EC00000000 | 1 States Department of Agriculture<br>ncial Management Modernization Initiative         agement General Ledger Management Interface Error Handling Interface Table Maint<br>ent Certification Payment Reversal Treasury Disbursement Process AP Process AP Evalue<br>I Invoice Receipt Document Tracking Report         FMMI Invoice Receipt Document Tracking Report         Back Exit Cancel System Details Sortin Ascending Order Sortin descending order Setfilter         0 FMMI Invoice Receipt Document Tracking Report         Back Exit Cancel System Details Sortin Ascending Order Sortin descending order Setfilter         0 FMMI Invoice Receipt Document Tracking Report         07/28/2010         14:37:33         e: F0000260         b: SE1         Cancelled FMMI Purch FMMI PO LL.         Budger per Fund         Funds center Cost center         6000004400         00001       0909         N10001500D       N100010001         6000004404       00001         00001       0909         EC0012345D       EC00000000         6000004404       00001       0909         6000004404       00001       0909         6000004404       00001       0909         6000004404       00001       0909         6000004404       00001       0909         600000 | Velcon Cial Management Modernization Initiative agement General Ledger Management Interface Error Handling Interface Table Maintenance Int Certification   Payment Reversal   Treasury Disbursement Process   AP Process   AP Evaluation   AP Invoice Receipt Document Tracking Report FMMI Invoice Receipt Document Tracking Report Back Exit Cancel System, Details Sort in Ascending Order Sort in descending order Set filter Print previo DFMMI Invoice Receipt Document Tracking Report 07/28/2010 14:37:33 ter: F0000260 t: SE1 Cancelled | 3 States Department of Agriculture<br>ncial Management Modernization Initiative       Welcome PracticeLa         agement General Ledger Management Interface Error Handling Interface Table Maintenance Periodic Pro<br>ent Certification Payment Reversal Treasury Disbursement Process AP Process AP Evaluation AP Reports AP<br>Invoice Receipt Document Tracking Report His<br>FMMI Invoice Receipt Document Tracking Report       Mis         FMMI Invoice Receipt Document Tracking Report       His         FORMII Invoice Receipt Document Tracking Report       Local file.         0 FMMI Invoice Receipt Document Tracking Report       Soft in descending order Soft in descending order Soft in the Soft in the Soft Soft in Case Soft Soft Soft Soft Soft Soft Soft Soft | 3 States Department of Agriculture<br>notal Management Modernization Initiative       Welcome PracticeLab One         agement General Ledger Management Interface Error Handling Interface Table Maintenance Periodic Processing<br>Int Certification Payment Reversal Treasury Disbursement Process AP Evaluation AP Reports IdS Interface       Periodic Processing         Invoice Receipt Document Tracking Report       History, Bac         FMMI Invoice Receipt Document Tracking Report       History, Bac         FMMI Invoice Receipt Document Tracking Report       Enterface         0 FFMMI Invoice Receipt Document Tracking Report       Change Ia         0 FFMMI Invoice Receipt Document Tracking Report       Change Ia         0 7/28/2010<br>1437/33<br>1427/33<br>1427/33<br>1427/33<br>1427/30<br>1429/30<br>1429/30<br>1 | Bates Department of Agriculture<br>notal Management Modernization Initiative       Welcome PracticeLab On       Help Lor         agement General Ledger Management Interface Error Handling Interface Table Maintenance Periodic Processing Purchas<br>and Certification Payment Reversal Teasury Disbursement Process AP Process AP Evaluation AP Reports IAS Interface Reports<br>Invoice Receipt Document Tracking Report       Process AP Evaluation AP Reports IAS Interface Reports<br>Invoice Receipt Document Tracking Report         Back Exit Cancel System       Details Sort in Ascending Order Sort in descending order Set filter Print preview Local file Change Layout. Me<br>O FMMI Invoice Receipt Document Tracking Report         07/28/2010<br>14:3733<br>## F000026402       Details Sort in Ascending Order Sort in descending order Set filter Print preview Local file Change Layout. Me<br>O S000004402 00002         000001       00002       0009       N0001500D N000100001       N000010000 PDEFAULT N0000A0006100002500 0824/2009       15:13:44         0       Cancelled FMMI PUCL. Budger per. Fund       Fund scenter Cost center Funded Pr., Fundtonal OL Accoun. Date created Time or<br>\$0000004400_00001       Deve period Discource Discource Disc |

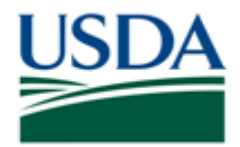

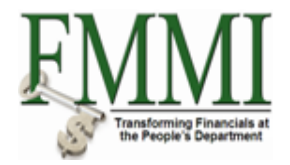

Comments

Refer to the following additional materials.